# Appendix D

## **FB200AS Driver Installation**

Version 1.0

#### FIRMTECH Co., Ltd.

B-606, Ssangyong IT Twin Tower, Sangdaewon-dong, 442-5 Jungwon-gu, Seongnam-si, Gyeonggi-do, Korea 462-120 Tel : +82-31-719-4812 Fax : +82-31-719-4834 www.firmtech.co.kr

## **Revision History**

| Date       | Version | Item               |
|------------|---------|--------------------|
| 16-10-2009 | 1.0     | Provision of draft |
|            |         |                    |

### List of Contents

| 1 FB200AS Driver installation          | 4   |
|----------------------------------------|-----|
| 2 FB200AS Driver installation checking | .13 |

#### **1 FB200AS Driver installation**

The following contents are explained under the assumption that the FB200AS is installed in Windows XP for the first time.

1. Power on after connection the FB200AS to USB of PC.

| Found New Hardware Wizard |                                                                                                    |
|---------------------------|----------------------------------------------------------------------------------------------------|
|                           | Welcome to the Found New<br>Hardware Wizard                                                                                                    |
|                           | Windows will search for current and updated software by<br>looking on your computer, on the hardware installation CD, or on<br>the Windows Update Web site (with your permission).<br><u>Read our privacy policy</u> |
|                           | Can Windows connect to Windows Update to search for software?                                                                                                    |
|                           | <ul> <li>Yes, now and every time I connect a device</li> <li>No, not this time</li> </ul>                                                                                                    |
|                           | Click Next to continue.                                                                                                    |
|                           | < <u>B</u> ack <u>N</u> ext > Cancel                                                                                                    |

<Fig. 1-1>

2. Select "Yes, this time only" if the window of <Fig. 1-1> is appeared and click the Next.

| Found New Hardware Wizard                                                                                                    |  |
|----------------------------------------------------------------------------------------------------|--|
| It is wizard helps you install software for:         FB200AS         If your hardware came with an installation CD or floppy disk, insert it now.         What do you want the wizard to do?         Install from a list or specific location (Advanced) |  |
| Click Next to continue.                                                                                                    |  |
| < <u>B</u> ack <u>N</u> ext > Cancel                                                                                                    |  |

#### <Fig. 1-2>

3. Select "**Install from a list or specific location (Advanced)**" if the window of <Fig. 1-2> is appeared and click the Next.

| Found New Hardware Wizard                                                                                                    |  |  |
|----------------------------------------------------------------------------------------------------|--|--|
| Please choose your search and installation options.                                                                                                    |  |  |
| ⊙ Search for the best driver in these locations.                                                                                                    |  |  |
| Use the check boxes below to limit or expand the default search, which includes local<br>paths and removable media. The best driver found will be installed.   |  |  |
| Search removable media (floppy, CD-ROM)                                                                                                    |  |  |
| ✓ Include this location in the search:                                                                                                    |  |  |
| C:\Program Files\FIRMTECH\FB200AS_Driver\win 🔽 🛛 <u>Br</u> owse                                                                                                |  |  |
| O Don't search. I will choose the driver to install.                                                                                                    |  |  |
| Choose this option to select the device driver from a list. Windows does not guarantee that<br>the driver you choose will be the best match for your hardware. |  |  |
|                                                                                                    |  |  |
| <a><u>Back</u></a> <a><u>N</u>ext&gt;</a> <a>Cancel</a>                                                                                                    |  |  |

<Fig. 1-3>

4. Select the location of driver of FB200AS with click of "**Browse**" if the window like <Fig. 1-3> is appeared.

| Br | owse For Folder 🛛 🕐 🔀                                     | < |
|----|-----------------------------------------------------------|---|
| 9  | elect the folder that contains drivers for your hardware. |   |
|    |                                                           |   |
|    | 🖃 🧇 Local Disk (C:)                                       |   |
|    | 🗉 🚞 Documents and Settings                                |   |
|    | E 🛅 NVIDIA                                                |   |
|    | 🖃 🧰 Program Files 📃                                       |   |
|    | 🗉 🚞 Common Files                                          |   |
|    | ComPlus Applications                                      |   |
|    | 🖃 🚞 FIRMTECH                                              |   |
|    | 🖃 🚞 FB200AS_Driver                                        |   |
|    | 🖃 🧰 win                                                   |   |
|    | amd64                                                     |   |
|    | 🚞 i386 🛛 💙                                                |   |
|    |                                                           |   |
| ٦  | o view any subfolders, click a plus sign above.           |   |
|    |                                                           |   |
|    | OK Cancel                                                 |   |
|    | ,                                                         |   |

<Fig. 1-4>

| Found New Hardware Wizard                                                                                                    |
|----------------------------------------------------------------------------------------------------|
| Please choose your search and installation options.                                                                                                    |
|                                                                                                    |
| Use the check boxes below to limit or expand the default search, which includes local<br>paths and removable media. The best driver found will be installed.   |
| Search removable media (floppy, CD-ROM)                                                                                                    |
| Include this location in the search:                                                                                                    |
| C:\Program Files\FIRMTECH\FB200AS_Driver\win 🔽 Browse                                                                                                    |
| Don't search. I will choose the driver to install.                                                                                                    |
| Choose this option to select the device driver from a list. Windows does not guarantee that<br>the driver you choose will be the best match for your hardware. |
|                                                                                                    |
|                                                                                                    |
| < <u>B</u> ack <u>N</u> ext> Cancel                                                                                                    |

<Fig. 1-5>

5. And click the "**Next**" if the location of FB200AS driver is selected.

| Found New Hardware Wizard            |                                         |             |
|--------------------------------------|-----------------------------------------|-------------|
| Please wait while the wizard searche | s                                       |             |
| USB Serial Port                      | 3                                       |             |
|                                      |                                         |             |
|                                      | Kara Kara Kara Kara Kara Kara Kara Kara | xt > Cancel |

<Fig. 1-6>

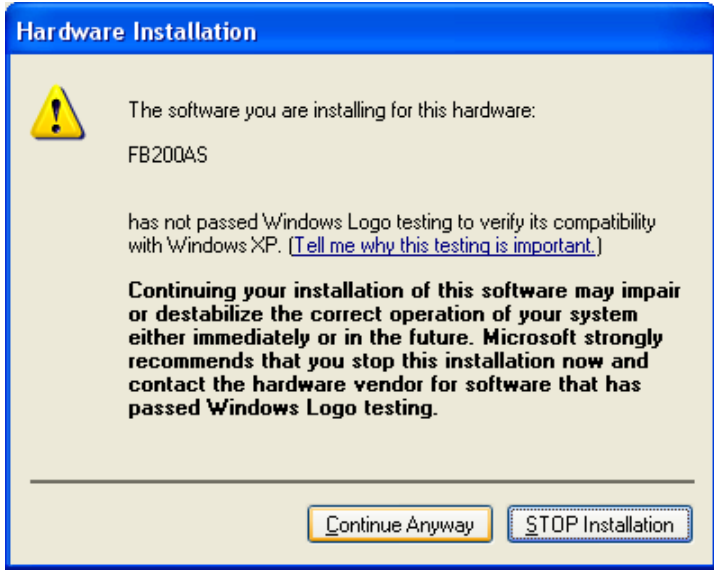

<Fig. 1-7>

6. Click the "**Continue Anyway**" if the Hardware Installation window like <Fig. 1-7> is appeared.

| Found New | Hardware Wizar     | d                    |            |        |
|-----------|--------------------|----------------------|------------|--------|
| Please wa | it while the wizar | d installs the softw | vare       | E.     |
| ¢         | FB200AS            |                      |            |        |
|           | õ                  | Ð                    |            |        |
|           |                    | <                    | Back Next≻ | Cancel |

<Fig. 1-8>

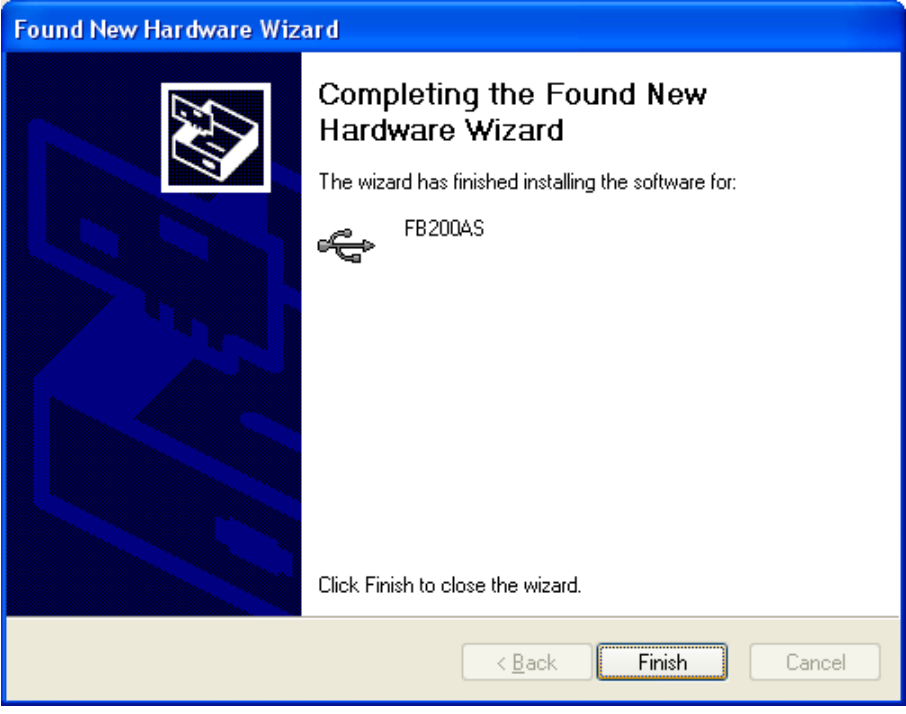

<Fig. 1-9>

7. Click the "Finish" if the window like <Fig. 1-9> is appeared.

| Found New Hardware Wizard |                                                                                                    |
|---------------------------|----------------------------------------------------------------------------------------------------|
|                           | Welcome to the Found New<br>Hardware Wizard                                                                                                    |
|                           | Windows will search for current and updated software by<br>looking on your computer, on the hardware installation CD, or on<br>the Windows Update Web site (with your permission).<br><u>Read our privacy policy</u> |
|                           | Can Windows connect to Windows Update to search for<br>software?                                                                                                    |
|                           |                                                                                                    |
|                           | Click Next to continue.                                                                                                    |
|                           | < <u>B</u> ack <u>N</u> ext > Cancel                                                                                                    |

<Fig. 1-10>

8. Click the "Yes, this time only" if the window like <Fig. 1-10> is appeared after a moment.

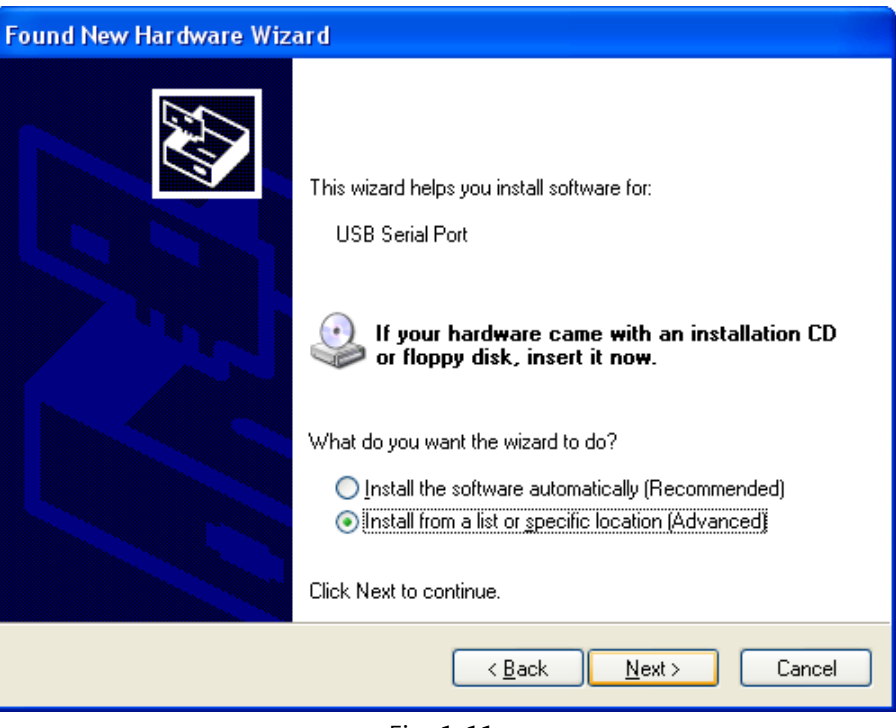

<Fig. 1-11>

9. Select "**Install from a list or specific location (Advanced)**" if the window of <Fig. 1-11> is appeared and click the Next.

| Found New Hardware Wizard                                                                                                    |  |  |
|----------------------------------------------------------------------------------------------------|--|--|
| Please choose your search and installation options.                                                                                                    |  |  |
| Search for the best driver in these locations.                                                                                                    |  |  |
| Use the check boxes below to limit or expand the default search, which includes local<br>paths and removable media. The best driver found will be installed.   |  |  |
| Search removable media (floppy, CD-ROM)                                                                                                    |  |  |
| ✓ Include this location in the search:                                                                                                    |  |  |
| C:\Program Files\FIRMTECH\FB200AS_Driver\win 🐱 🛛 🛛 🛛 🛛 🖉                                                                                                    |  |  |
| Don't search. I will choose the driver to install.                                                                                                    |  |  |
| Choose this option to select the device driver from a list. Windows does not guarantee that<br>the driver you choose will be the best match for your hardware. |  |  |
|                                                                                                    |  |  |
| < <u>B</u> ack <u>N</u> ext > Cancel                                                                                                    |  |  |

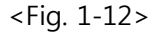

10. Select the location of driver of FB200AS with click of "**Browse**" if the window like <Fig. 1-12> is appeared.

| Browse For Folder                                          |
|------------------------------------------------------------|
| Select the folder that contains drivers for your hardware. |
|                                                            |
| 🖃 🥯 Local Disk (C:)                                        |
| 🗉 🧰 Documents and Settings                                 |
| E 🔁 NVIDIA                                                 |
| 🖃 🚞 Program Files                                          |
| 🗉 🚞 Common Files                                           |
| ComPlus Applications                                       |
| 🖃 🧰 FIRMTECH                                               |
| E E200AS_Driver                                            |
| 🗆 🗀 🔛 win                                                  |
| 🛅 amd64                                                    |
| i386 💌                                                     |
| To view any subfolders, click a plus sign above.           |
| OK Cancel                                                  |

<Fig. 1-13>

| Found New Hardware Wizard                                                                                                    |  |  |  |  |  |
|----------------------------------------------------------------------------------------------------|--|--|--|--|--|
| Please choose your search and installation options.                                                                                                    |  |  |  |  |  |
|                                                                                                    |  |  |  |  |  |
| Use the check boxes below to limit or expand the default search, which includes local<br>paths and removable media. The best driver found will be installed.   |  |  |  |  |  |
| Search removable media (floppy, CD-ROM)                                                                                                    |  |  |  |  |  |
| ✓ Include this location in the search:                                                                                                    |  |  |  |  |  |
| C:\Program Files\FIRMTECH\FB200AS_Driver\win 🔽 🛛 🛛 🛛 🛛 🛛 🛛 🔤                                                                                                   |  |  |  |  |  |
| O Don't search. I will choose the driver to install.                                                                                                    |  |  |  |  |  |
| Choose this option to select the device driver from a list. Windows does not guarantee that<br>the driver you choose will be the best match for your hardware. |  |  |  |  |  |
|                                                                                                    |  |  |  |  |  |
| < <u>B</u> ack <u>N</u> ext > Cancel                                                                                                    |  |  |  |  |  |

<Fig. 1-14>

11. And click the "Next" if the location of FB200AS driver is selected.

| Found New Hardware Wizard                                                                                                    |              |  |  |  |  |
|----------------------------------------------------------------------------------------------------|--------------|--|--|--|--|
| Please wait while the wizard searches                                                                                                    | $\mathbf{N}$ |  |  |  |  |
| FB200AS                                                                                                    |              |  |  |  |  |
|                                                                                                    |              |  |  |  |  |
|                                                                                                    |              |  |  |  |  |
|                                                                                                    |              |  |  |  |  |
|                                                                                                    |              |  |  |  |  |
| <u>≺B</u> ack <u>N</u> ext > Cancel                                                                                                    |              |  |  |  |  |
| <fig. 1-15=""></fig.>                                                                                                    |              |  |  |  |  |
| Hardware Installation                                                                                                    |              |  |  |  |  |
| The software you are installing for this hardware:<br>FB200AS                                                                                                    |              |  |  |  |  |
| has not passed Windows Logo testing to verify its compatibility<br>with Windows XP. (Tell me why this testing is important.)                                                                                                    |              |  |  |  |  |
| Continuing your installation of this software may impair<br>or destabilize the correct operation of your system<br>either immediately or in the future. Microsoft strongly<br>recommends that you stop this installation now and |              |  |  |  |  |

| 1 | The software you are installing for this hardware:<br>FB200AS                                                                                                    |  |  |
|---|----------------------------------------------------------------------------------------------------|--|--|
|   | has not passed Windows Logo testing to verify its compatibility<br>with Windows XP. ( <u>Tell me why this testing is important.</u> )                                                                                                    |  |  |
|   | Continuing your installation of this software may impair<br>or destabilize the correct operation of your system<br>either immediately or in the future. Microsoft strongly<br>ecommends that you stop this installation now and<br>contact the hardware vendor for software that has<br>bassed Windows Logo testing. |  |  |
|   | Continue Anyway STOP Installation                                                                                                    |  |  |

<Fig. 1-16>

12. Click the "Continue Anyway" if the Hardware Installation window like <Fig. 1-16> is appeared.

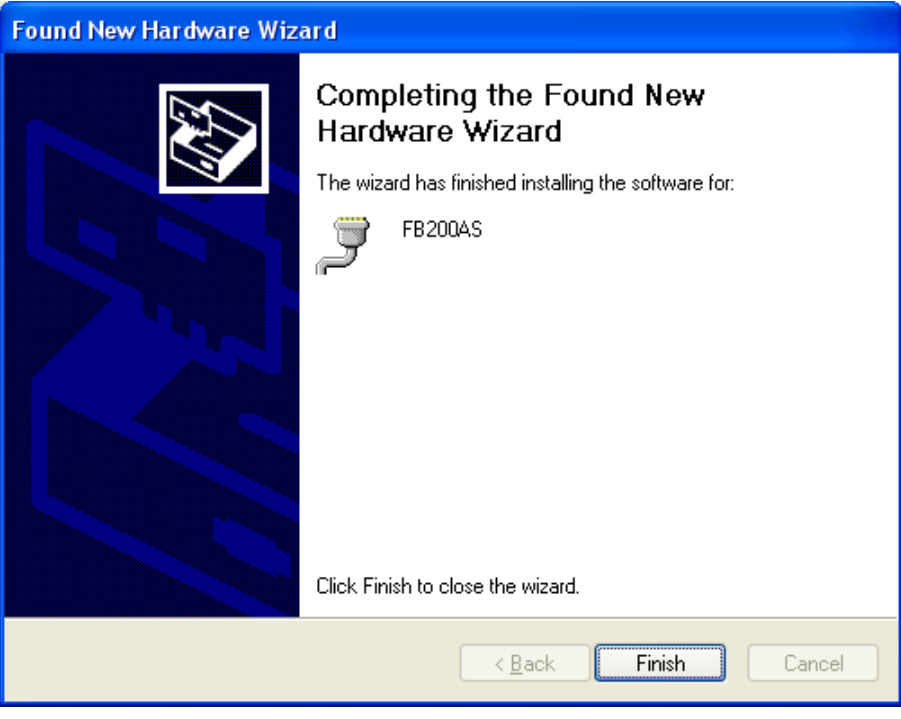

<Fig. 1-17>

13. Click the "**Finish**" if the window like <Fig. 1-17> is appeared and the installation of FB200AS Driver is finished.

#### 2 FB200AS Driver installation checking

The method for checking the installation of FB200AS Driver installation is as follows.

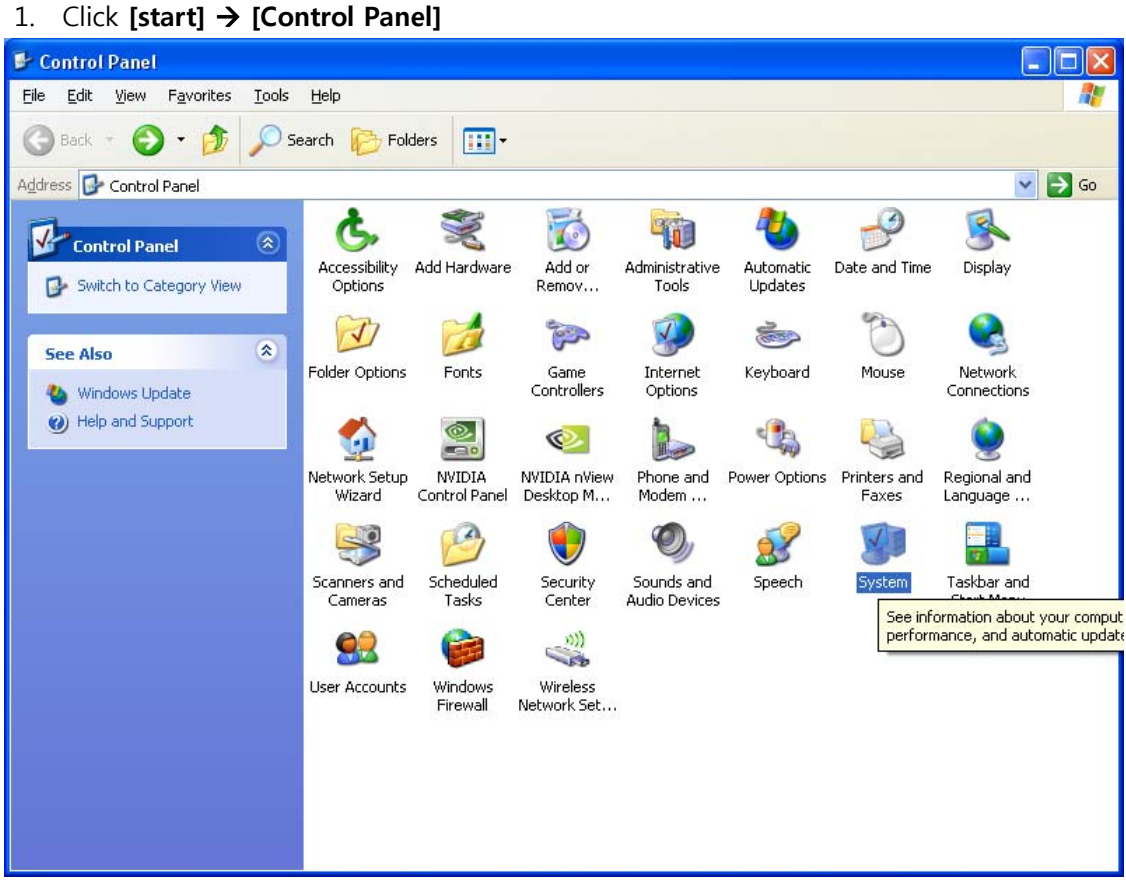

<Fig. 2-1>

2. Double click the System if the control panel window like <Fig. 2-1> is appeared.

| System Prope                                                                                                    | rties         |              | ? 🛛      |  |  |  |
|----------------------------------------------------------------------------------------------------|---------------|--------------|----------|--|--|--|
| System Restore Automatic Updates                                                                                                    |               | atic Updates | Remote   |  |  |  |
| General                                                                                                    | Computer Name | Hardware     | Advanced |  |  |  |
| C Device Manager                                                                                                    |               |              |          |  |  |  |
| The Device Manager lists all the hardware devices installed<br>on your computer. Use the Device Manager to change the<br>properties of any device.                                                                                                    |               |              |          |  |  |  |
| Device Manager                                                                                                    |               |              |          |  |  |  |
| Drivers         Driver Signing lets you make sure that installed drivers are compatible with Windows. Windows Update lets you set up how Windows connects to Windows Update for drivers.         Driver Signing       Windows Update         Hardware Profiles         Windowse profiles provide a way for you to set up and store different hardware configurations. |               |              |          |  |  |  |
| Hardware <u>P</u> rofiles                                                                                                    |               |              |          |  |  |  |
| OK Cancel Apply                                                                                                    |               |              |          |  |  |  |

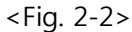

3. Click the "Device Manager" on Hardware tab if the System Properties window like <Fig. 2-2> is appeared.

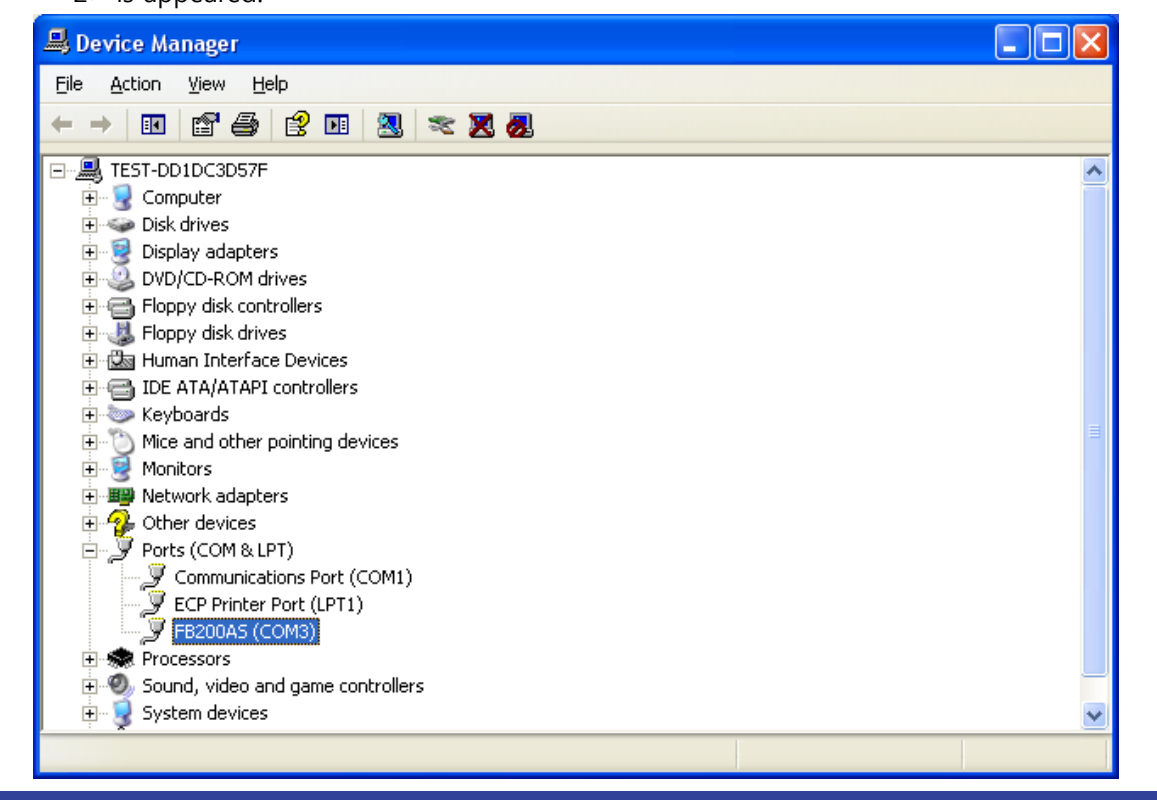

#### <Fig. 2-3>

4. It is installed normally if the Device Manager window is appeared and "Ports (COM & LPT)" tree is expanded and FB200AS Com port exists like <Fig. 2-3>.